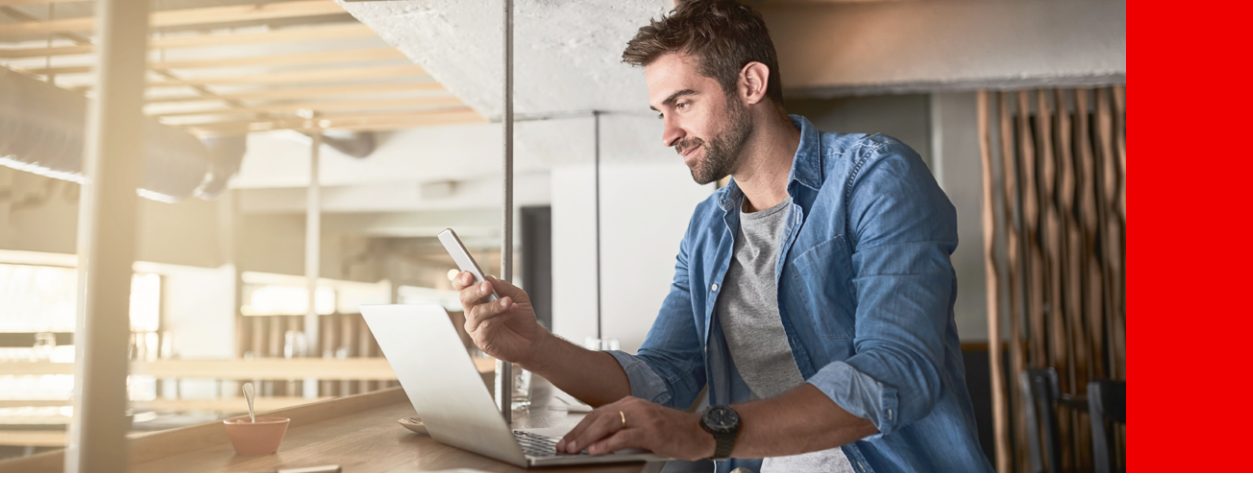

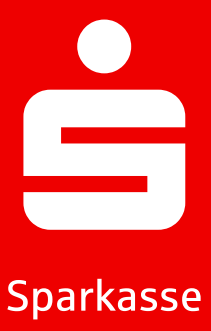

# S-pushTAN Informacje o aplikacji S-pushTAN.

Bezpłatna aplikacja S-pushTAN wspiera Cię w bankowości. Zatwierdzasz swoje transakcje indywidualnie i bezpiecznie bezpośrednio na swoim smartfonie lub tablecie. Możesz korzystać z metody pushTAN zarówno z aplikacją Sparkasse, jak i w bankowości internetowej lub w połączeniu z Twoim oprogramowaniem finansowym. Aplikacja działa zarówno na iPhone firmy Apple, jak i na urządzeniach Android™.

### Konfiguracja aplikacji S-pushTAN

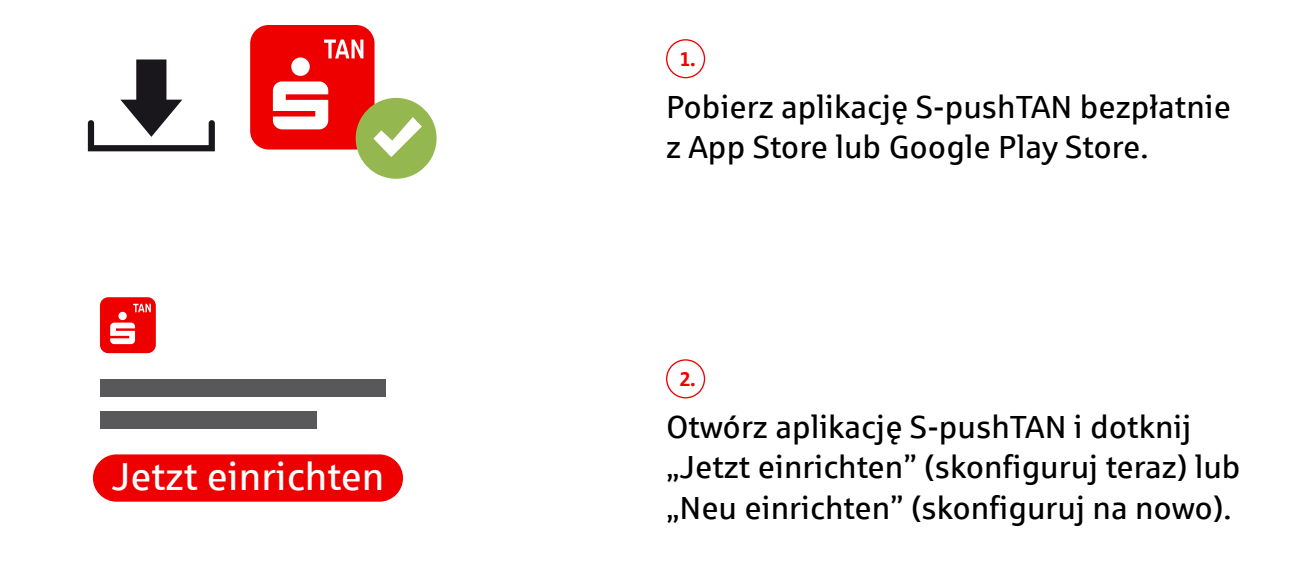

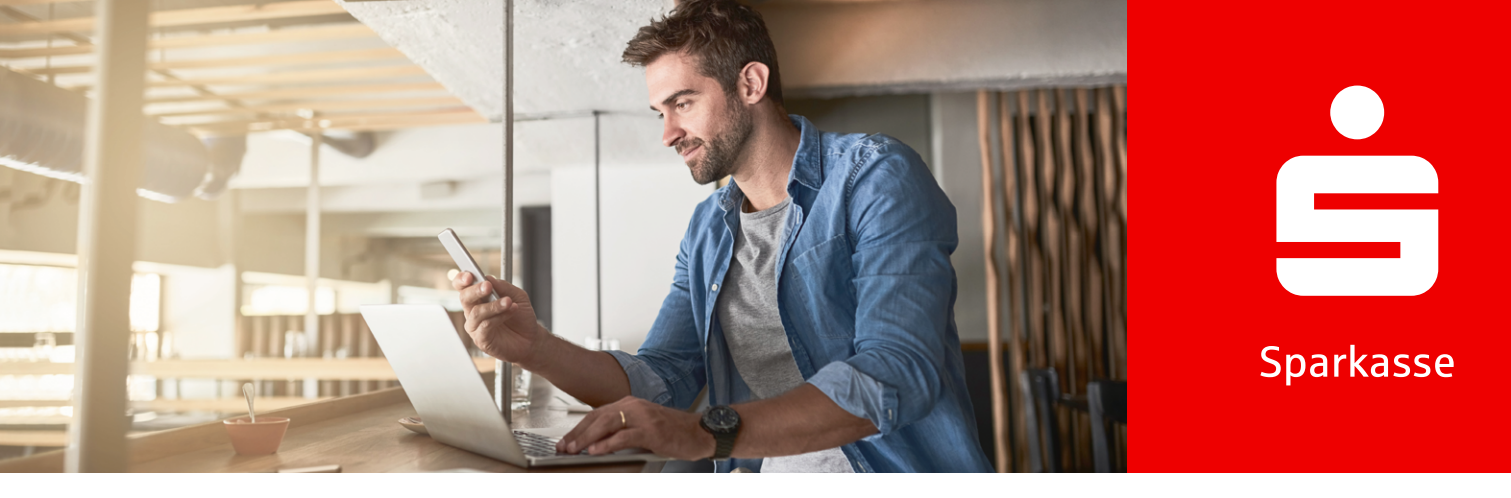

3. Zezwól ("Erlauben") na powiadomienia i dotknij "Weiter".

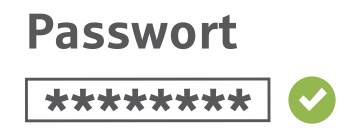

4.

Ustal bezpieczne hasło do aplikacji S-pushTAN i potwierdź je.

- Co najmniej jedna cyfra
- Co najmniej jedna litera
- 8 lub więcej znaków
- Co najmniej jeden znak specjalny

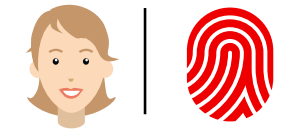

5.

Opcjonalnie potwierdź rejestrację za pomocą danych biometrycznych.

#### Czy korzystasz już z innego urządzenia z aplikacją S-pushTAN?

6.

**TAK:** Postępuj zgodnie z opisem w sekcji "Zmiana urządzenia" (Gerätewechsel )na stronie 4. (6.)

NIE: Wybierz "Nein, neue Registrierung".

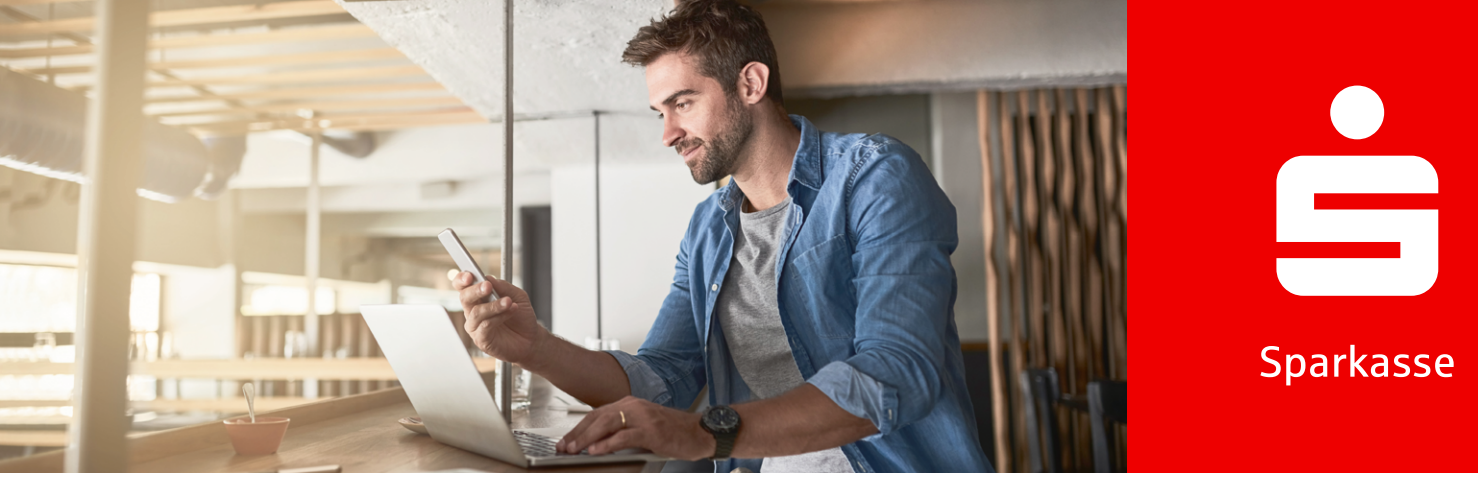

# 7.

Jeśli już otrzymałeś list rejestracyjny, kliknij "Ja, Registrierungsdaten vorhanden". Jeśli ich nie otrzymałeś, skontaktuj się ze swoją Sparkasse.

#### 8.

Zezwól na dostęp do kamery i zeskanuj QR code znajdujący się w liście rejestracyjnym. Alternatywnie możesz również wprowadzić dane rejestracyjne ręcznie.

Legitimations-ID \*\*\*\*\*\*\* Online-Banking-PIN \*\*\*\*\*\*\*\*

#### 9.

Zaloguj się w bankowości internetowej przy użyciu swojej nazwy użytkownika (Anmeldenamen) lub Legitimations-ID oraz Online-Banking-PIN.

Online-Banking-PIN Neu: \*\*\*\*\*\*\* 🔗

#### 10.

Przy pierwszym logowaniu ustaw nowy Online-Banking-PIN i potwierdź go.

Weil's um mehr als Geld geht.

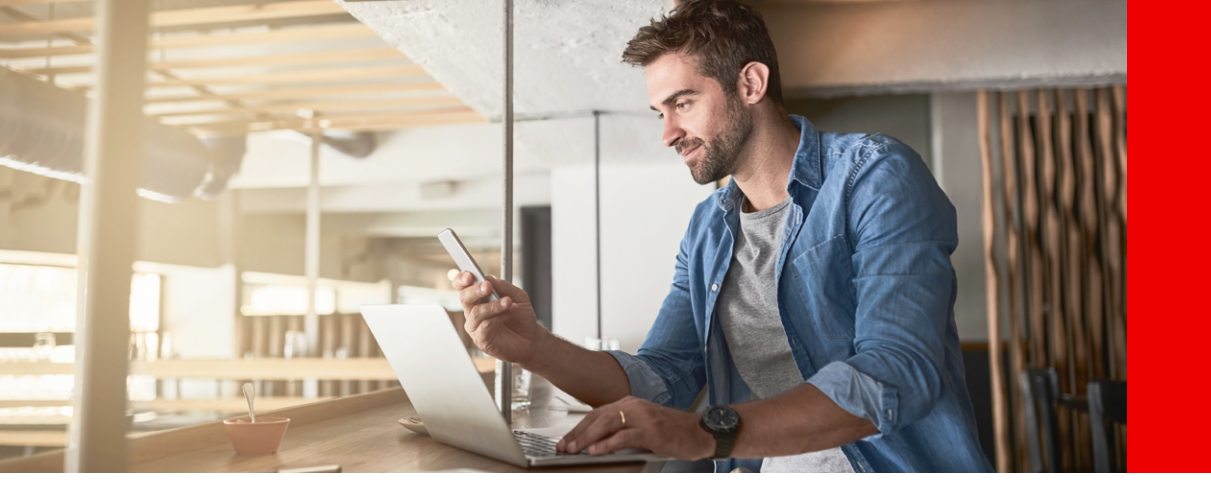

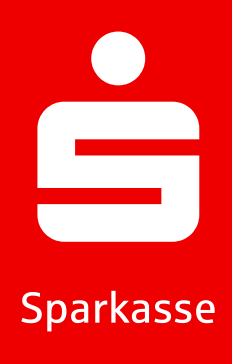

#### Zapomniane hasło do aplikacji

- (1.) Wprowadź błędne hasło 5 razy
- 2. Aplikacja automatycznie się resetuje
- Ponownie skonfiguruj aplikację (opis powyżej)

#### Zmiana urządzenia

- 1. Upewnij się, że znasz swoją nazwę użytkownika (Anmeldename) i PIN oraz że masz istniejące urządzenie z zainstalowaną aplikacją S-pushTAN.
- Włącz funkcję Bluetooth na obu urządzeniach (nowym i istniejącym).
- (3.) Wybierz "Ja, starte Schnelleinrichtung".
- Zezwól na używanie Bluetooth, jeśli jeszcze tego nie zrobiłeś.
- (s.) Wygeneruj kod QR za pomocą "QR-Code erzeugen".
- 6. Zeskanu kod QR za pomocą swojego istniejącego urządzenia.
- Aplikacja S-pushTAN automatycznie otworzy się na Twoim istniejącym urządzeniu.

- Wybierz połączenie, które ma zostać skonfigurowane na nowym urządzeniu.
- Po przesunięciu suwaka "Registrierung erlauben" możesz dokończyć rejestrację na nowym urządzeniu.
- Wprowadź swoje dane logowania na nowym urządzeniu i zaloguj się przez "Anmelden".
- Aktywacja na nowym urządzeniu jest teraz zakończona, a nowe urządzenie może być natychmiast używane do zatwierdzeń.

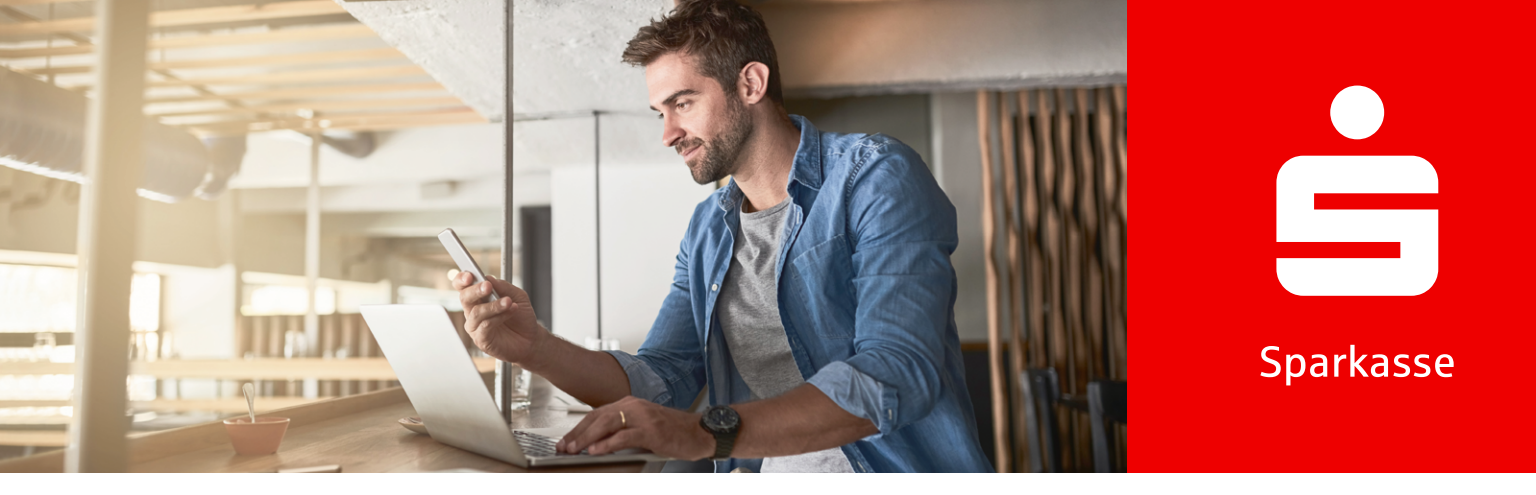

## pushTAN dla 3-D Secure z kartą debetową Sparkassen-Card (Debitkarte)

Jeśli chcesz robić zakupy online za pomocą karty Sparkassen-Card z Co-Badge Debit Mastercard lub Visa Debit (Debitkarte), teraz zazwyczaj zostaniesz poproszony o uwierzytelnienie przy użyciu 3-D Secure.

3-D Secure jest stosowane na całym świecie w handlu internetowym. Dzięki temu bezpiecznemu dwuskładnikowemu uwierzytelnianiu potwierdzasz, że jesteś prawowitym posiadaczem karty, co chroni Cię przed nieautoryzowanym użyciem karty.

Dlatego koniecznie aktywuj swoją Sparkassen-Card dla 3-D Secure, aby nadal bezpiecznie płacić online. Po aktywacji skorzystasz z dodatkowej ochrony przy wszystkich płatnościach kartą online – i zatwierdzisz je szybko, łatwo i wygodnie, przeciągając palcem po aplikacji S-pushTAN.

#### Aktywuj 3-D Secure

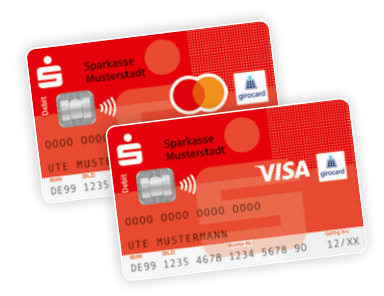

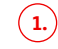

Aktywuj swoją Sparkassen-Card dla 3-D Secure. Link znajdziesz w swojej bankowości internetowej lub na stronie www.sparkasse.de/3dsecure.

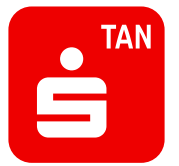

#### 2.

Pobierz aplikację S-pushTAN z App Store lub Google Play<sup>1</sup>.

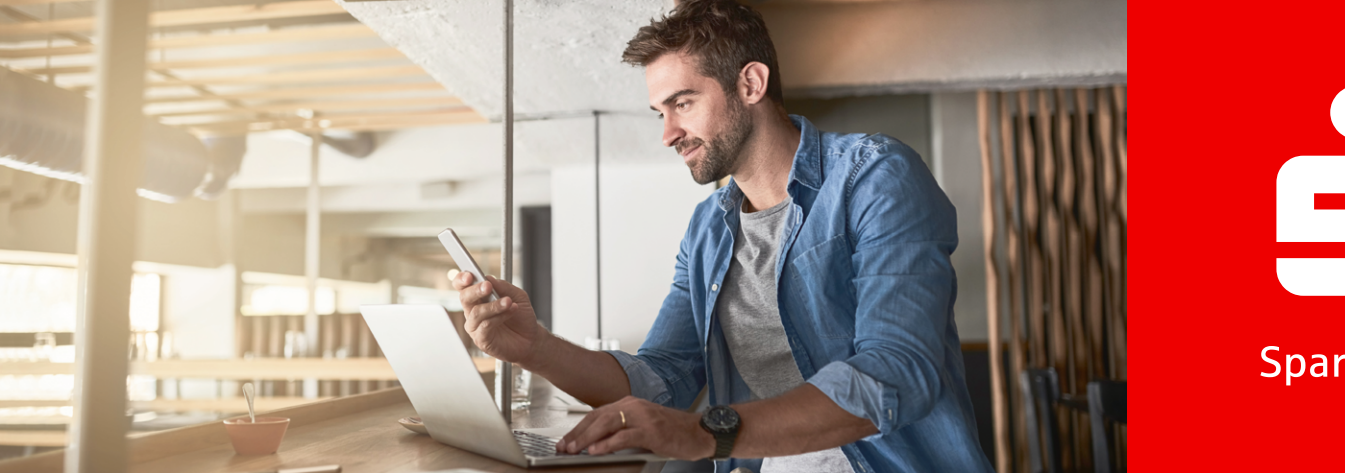

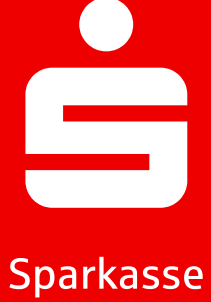

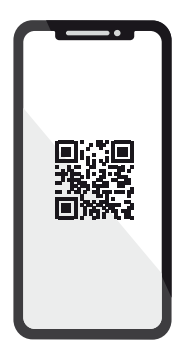

### 3.

Po aktywacji otrzymasz od nas list z kodem QR. Zeskanuj go za pomocą aplikacji S-pushTAN. Uwierzytelnia on aplikację w sposób bezpieczny i automatycznie łączy ją z Twoją kartą.

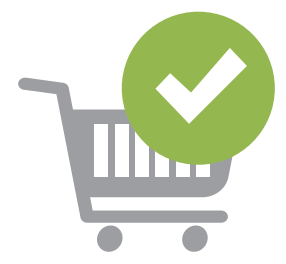

### 4.

Teraz po prostu rób zakupy online i zatwierdzaj swoje płatności całkowicie bezpiecznie za pomocą smartfona lub tabletu.

Wskazówka: Jeszcze nie korzystasz z bankowości internetowej? Aktywuj swoje konto teraz szybko i łatwo! Wszystkie niezbędne informacje znajdziesz na stronie www.sparkasse.de/online-banking.

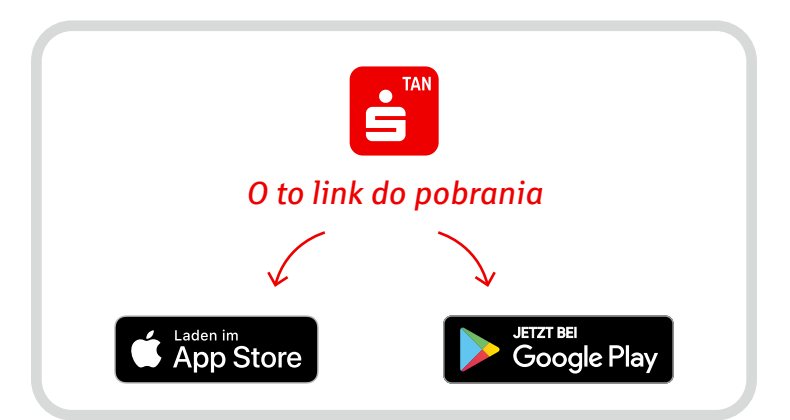

Weil's um mehr als Geld geht.